KH-54,KH-55,KH-88,KH-G56,KH-G3128B I/O control card with API (SDK)

# User Manual (Programming instructions are provided in a separate document)

Version 3.102

20200429 - Updated selection instructions 20200506 - Added video tutorial link 20201016 - Added 8-in 8-out input compatibility wiring diagram 20201207 - Added 5-in 6-out input compatibility wiring diagram 20210120 - Added 5-in 4-out input compatibility wiring diagram 20210120 - Added 5-in 5-out input compatibility wiring diagram 20210120 - Added 31-in 28-out input compatibility wiring diagram

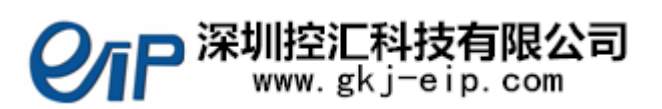

# contents

| Introduction                                                   | 1  |
|----------------------------------------------------------------|----|
| Part1- Hardware Part                                           | 2  |
| 1, Installation                                                | 3  |
| 2, Hardware Information                                        | 5  |
| 3, Port Expansion                                              | 9  |
| 4, Product List                                                | 10 |
| Part2-Software Section                                         | 10 |
| 1,Development Environment                                      | 11 |
| 2,Library Function List                                        | 11 |
| 3,QT Environment Configuration                                 | 12 |
| 4,VS Environment Configuration                                 | 13 |
| 5, Software Installation                                       | 14 |
| 6,Uninstall Software                                           | 15 |
| 7,Simulating Hardware with the Virtual Card FAIO_Virtual_Board | 15 |
| 8, Frequently Asked Questions                                  | 17 |

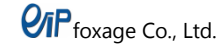

# Introduction

With the advent of the Industrial 4.0 era, IO control cards are increasingly needed in various settings. In many cases, we need a suitable number of IO ports, while most popular IO expansion cards on the market have dozens of ports and are quite expensive. In this environment,

FAIO/FAMIO has emerged! FAIO/FAMIO features fast speed, high efficiency, safety, stability, and ease of learning. It does not require a PCI slot or built-in boards; it only needs a COM port, which is available on almost all industrial computers, to use FAIO/FAMIO. Therefore, FAIO/FAMIO is the best choice for projects with few ports!

#### **Information Updates**

Updates to document contents will not be separately notified; please download the materials from the cloud storage.

Link: https://pan.baidu.com/s/1J\_yS1txisuBgo6-pMy745w Extraction Code: q0gc

Link: https://pan.baidu.com/s/1Xy4mCTNFJFPYjO4R0QGDkA Extraction Code: 5mvf

Link: https://pan.baidu.com/s/1syznKtgSQDrox389wtWnpQ Extraction Code: oxd7

The cloud storage content is updated at any time; please frequently check for the latest materials.

Video materials can also be watched online at the following URLs: 54 Card ---- https://v.qq.com/x/page/o0961ri16zm.html G56 Card ---- https://v.qq.com/x/page/x0961mgqal9.html 88 Card ---- https://v.qq.com/x/page/y0961ceygor.html G3128 Card ---- https://v.qq.com/x/page/d0961wgu0jy.html Light Controller ---- https://v.qq.com/x/page/k09618x42a4.html

The materials are divided into two parts:

- --- A/B Series Software Package
- --- A/B Series Hardware Package

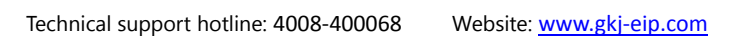

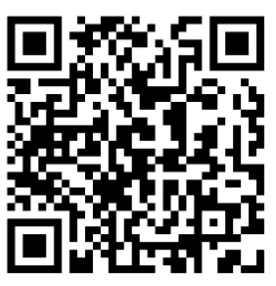

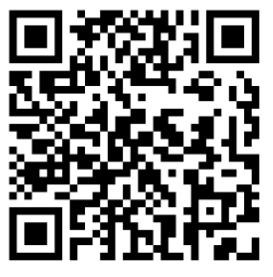

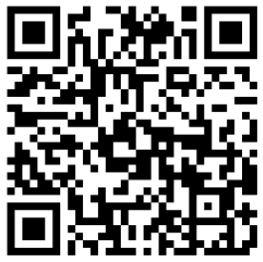

#### **Special Declaration:**

This manual is copyrighted by Shenzhen Konhui Intelligent Co., Ltd. Without written permission from the company, no one is allowed to print, translate, or plagiarize any contents of this manual. The information in this manual is for reference only. Due to improvements in design and functionality, the company reserves the final right of interpretation of this material.

# Part1- Hardware Part

Rules for defining product models:

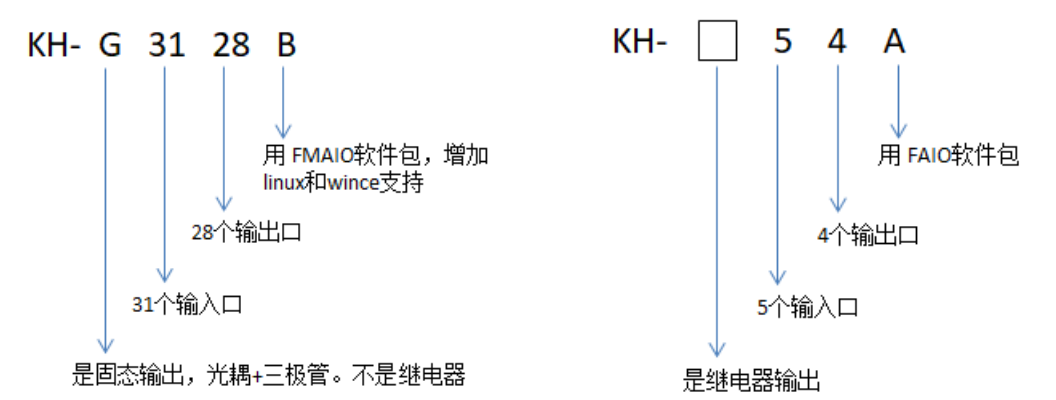

| Model                   | Output               | CIM                                | APP/SDK Package | Supported Systems     | Notes                  |
|-------------------------|----------------------|------------------------------------|-----------------|-----------------------|------------------------|
| KH-54A                  | Optocoupler +        | RS232                              | FAIO            | Windows               |                        |
|                         | Relay                |                                    |                 |                       |                        |
| KH-54B                  | Optocoupler +        | RS232                              | FAMIO           | Windows, WinCE, Linux |                        |
|                         | Relay                |                                    |                 |                       |                        |
| KH-G56A                 | Optocoupler +        | RS232                              | FAIO            | Windows               |                        |
|                         | Triode Amplification |                                    |                 |                       |                        |
| KH-G56B                 | Optocoupler +        | RS232                              | FAMIO           | Windows, WinCE, Linux |                        |
|                         | Triode Amplification |                                    |                 |                       |                        |
| KH-55A                  | Optocoupler +        | RS232                              | FAIO            | Windows               | This is built into the |
|                         | Relay                |                                    |                 |                       | computer, making it    |
| KH-55B                  | Optocoupler +        | RS232                              | FAMIO           | Windows, WinCE, Linux | difficult to install   |
|                         | Relay                |                                    |                 |                       | and connect.           |
| KH-88A                  | Optocoupler +        | RS232                              | FAIO            | Windows               |                        |
|                         | Relay                |                                    |                 |                       |                        |
| KH-88B                  | Optocoupler +        | RS232                              | FAMIO           | Windows, WinCE, Linux |                        |
|                         | Relay                |                                    |                 |                       |                        |
| KH-G3128B               | Optocoupler +        | RS232                              | FAMIO           | Windows, WinCE, Linux | Without the A series   |
|                         | Triode Amplification | RS485                              |                 |                       |                        |
| *Public Pro             | tocol Model:         |                                    |                 |                       |                        |
| (PLC Character Control) |                      | NT-34K, NT-030K, NT-00K, NT-03120K |                 |                       |                        |

# 1, Installation

Our company's IO card is a compact and flexible serial I/O control card, with the main feature being that it is external and does not require a PCI slot. The specific appearance is shown in the diagram below:

Figure 1.1.1 Appearance of FAIO Control Cards (KH-54 and KH-88)

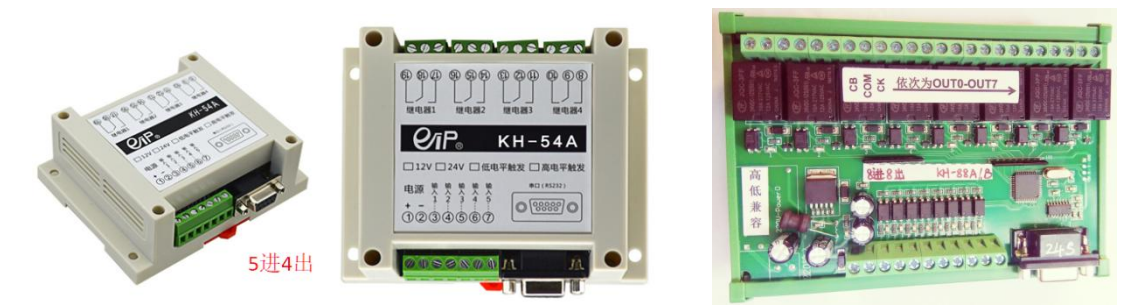

Figure 1.1.1a FAIO/FAMIO Control Card KH-54 Upgrade Version: Input High and Low Level Compatible Appearance Diagram

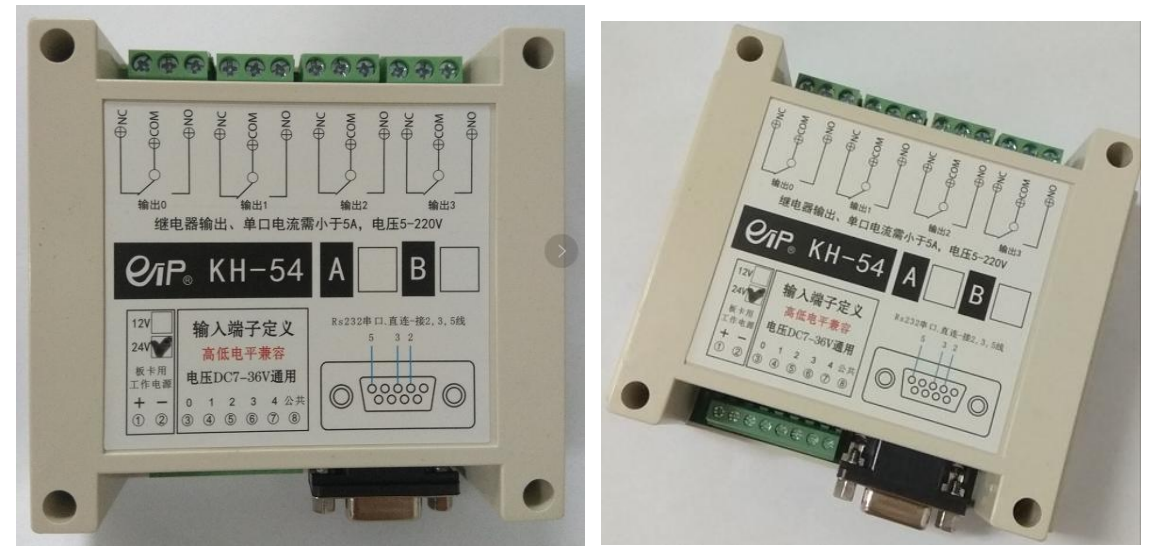

Figure 1.1.2 Appearance of FAIO Control Card (KH-55 and KH-G56)

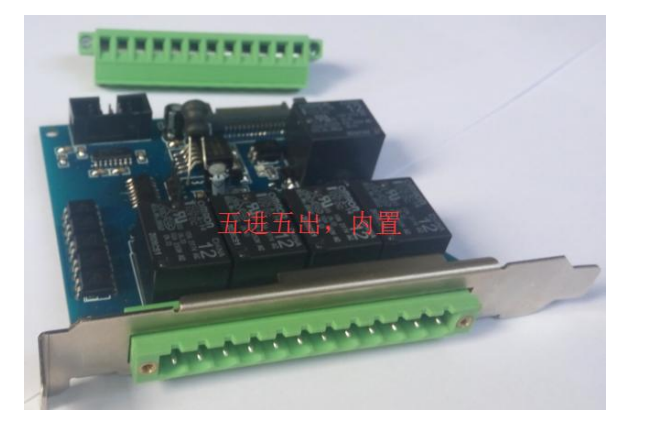

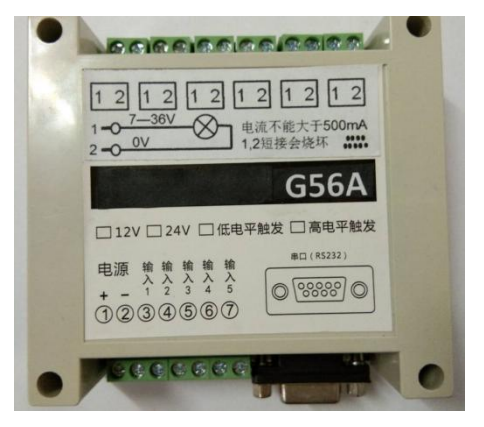

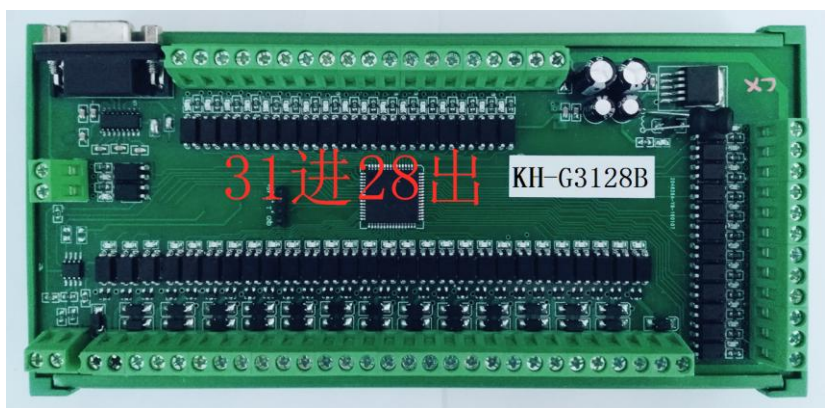

Figure 1.1.3 Appearance of FAMIO Control Card (KH-G3128B)

Figure 1.1.3a FAMIO Control Card KH-G3128B Upgrade Version: Compatible with both High and Low Level Inputs Appearance Diagram

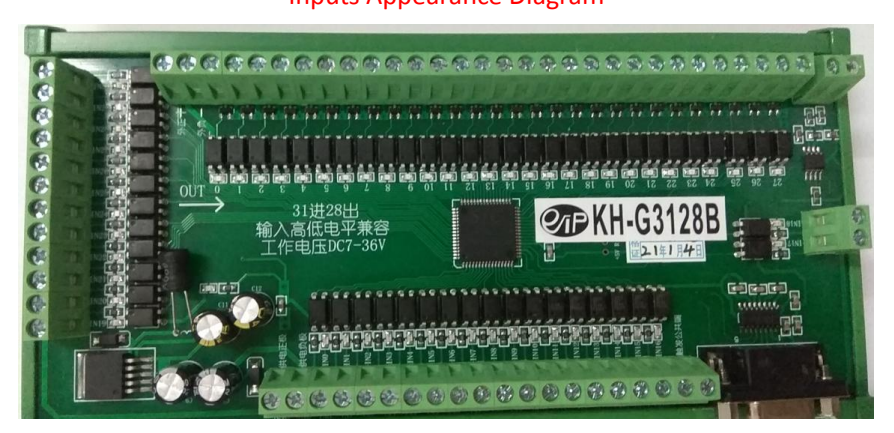

The hardware system block diagram of the IO control card is as follows: (Only the KH-G3128B model is equipped with both 485 and 232 serial ports)

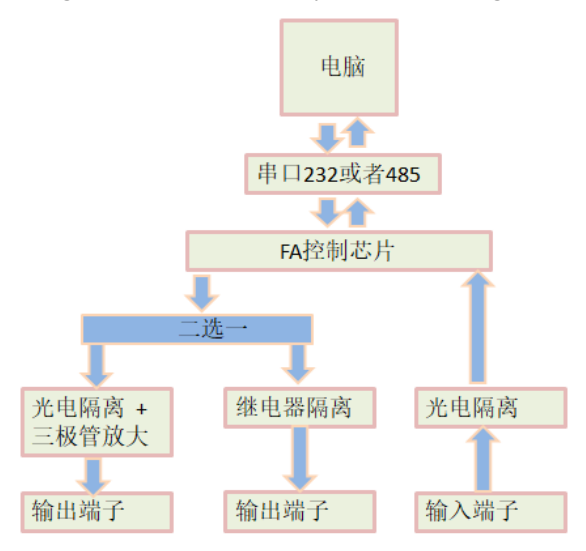

#### Figure 1.1.4 Hardware System Block Diagram

# 2, Hardware Information

Operating Voltage: DC 12V or 24V optional;

#### Product Dimensions:

KH-54A/B: 115mm X 90mm X 40mm.
KH-88A/B: 143mm X 98mm X 42mm.
KH-55A/B: 82mm X 92mm X 20mm.
KH-G56A/B: 115mm X 90mm X 40mm.
KH-G3128B: 220mm X 98mm X 40mm.

**Operating Temperature:**  $-20^{\circ}$ C to  $70^{\circ}$ C.

**Trigger Signal:** Activated by a switch; a single touch between the input terminal and the ground of the circuit board counts as one trigger.

Note: The duration of the signal must exceed 15ms.

#### High and Low Level:

The valid levels of the circuit board signal: high and low levels.

Simply change the external trigger signal terminal to switch between high and low levels. As shown in Figure 1.2.1, the valid levels of the 5-in-4-out circuit board signal depend on the checked items in the circuit board label (all models of IO card hardware have been upgraded to "compatible with high and low input levels"; for upgraded documentation, please contact us or download from the cloud drive):

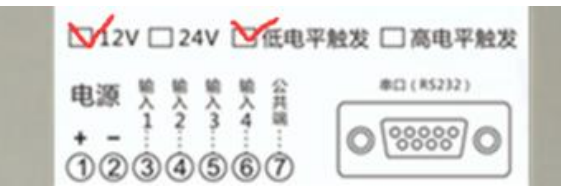

Figure 1.2.1 Circuit Board Label

How to select low and high levels?

# If the sensor is of NPN type, a signal level of 0V is considered low level input. If it is of PNP type, a signal level of 24V or 12V is considered high level input.

**Load Capacity:** For relay output, both normally open and normally closed contacts can handle 5V to 220V voltage, providing a wide application range. For outputs using optocouplers in conjunction with transistors, the load current for a single port must not exceed 500mA. However, if multiple ports are outputting simultaneously, the total current must not exceed 3.5A. Different models may have variations; please refer to the wiring diagram.

Interface Definition:See Figures 1.2.1, 1.2.2, 1.2.3, 1.2.4, and 1.2.5.

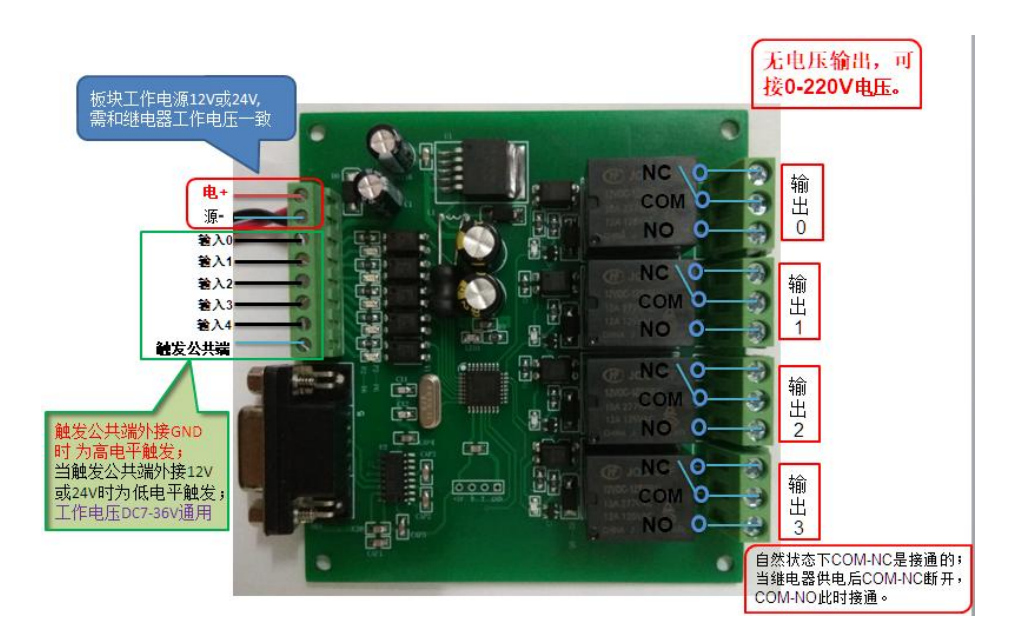

Figure 1.2.1a KH-54A/B Upgrade Version Input High-Low Level Compatible Interface Definition Diagram

Figure 1.2.2 Diagram of KH-88A/B/K Interface Definition

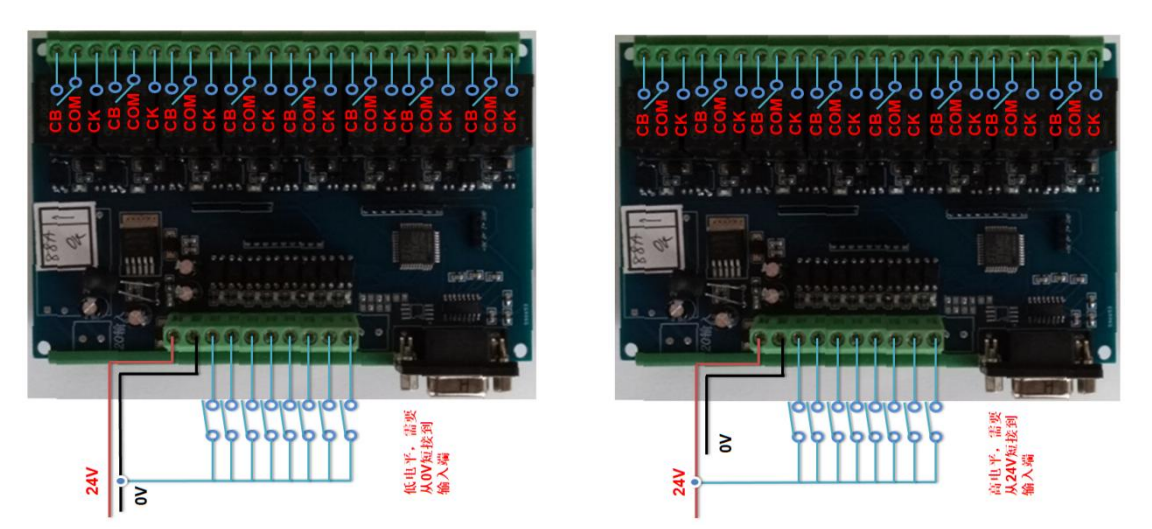

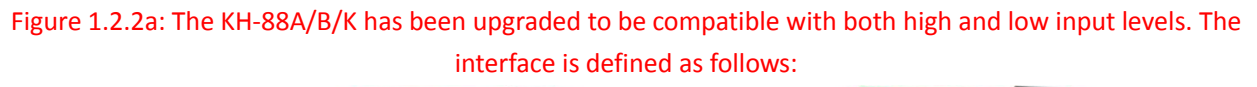

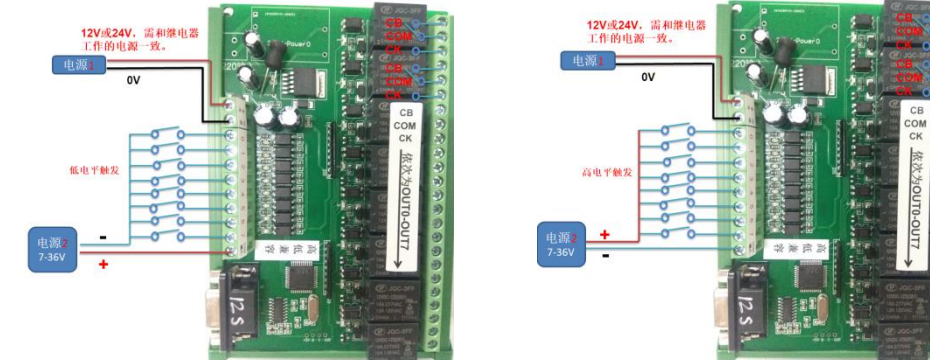

\*\*\*The board compatible with both high and low voltage levels has circuits that are independent from the input. It can use the same power supply or separate power supplies.\*\*\*

# Figure 1.2.3 Diagram of the interfaces and components built into the KH-55A/B (illustration of high and low level input wiring)

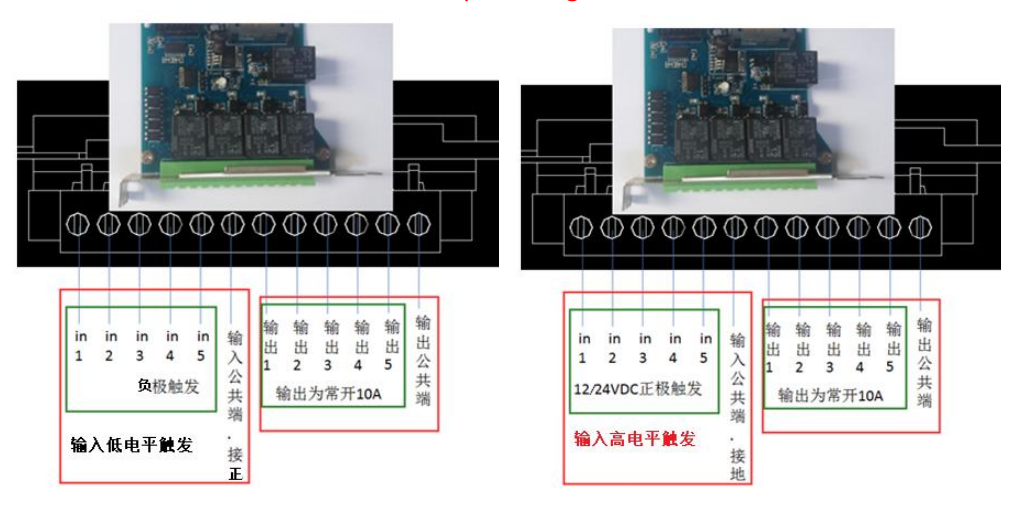

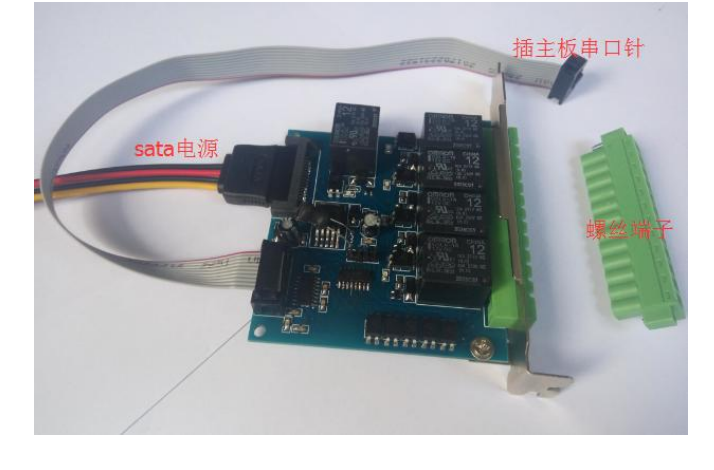

Figure 1.2.3.a KH-55A/B Serial Port Connector Definition

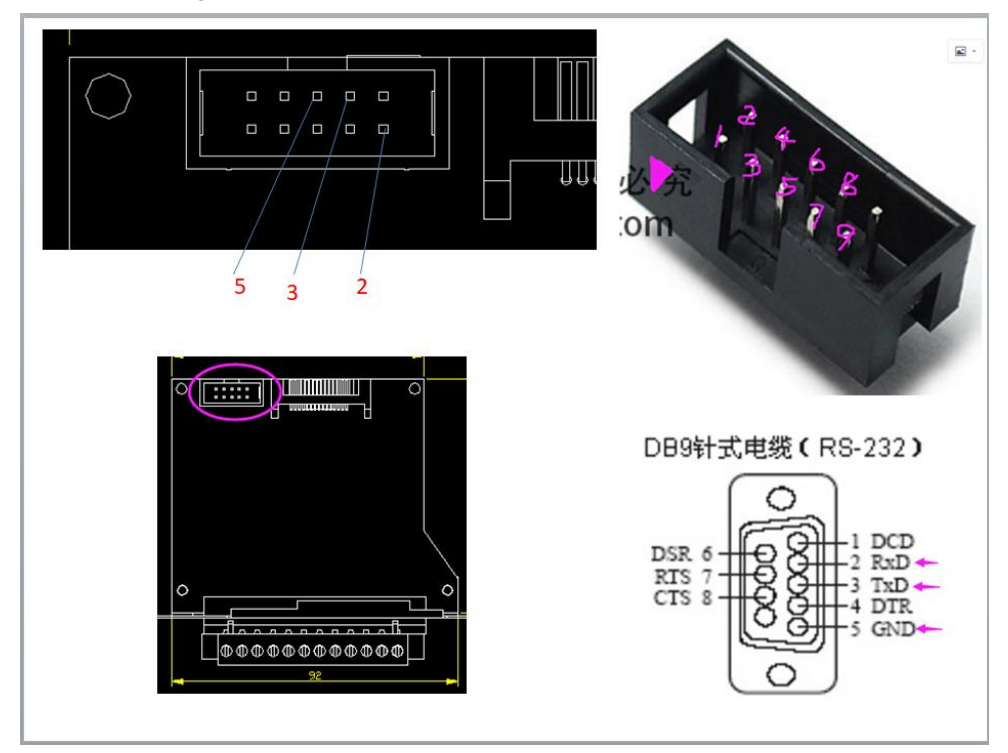

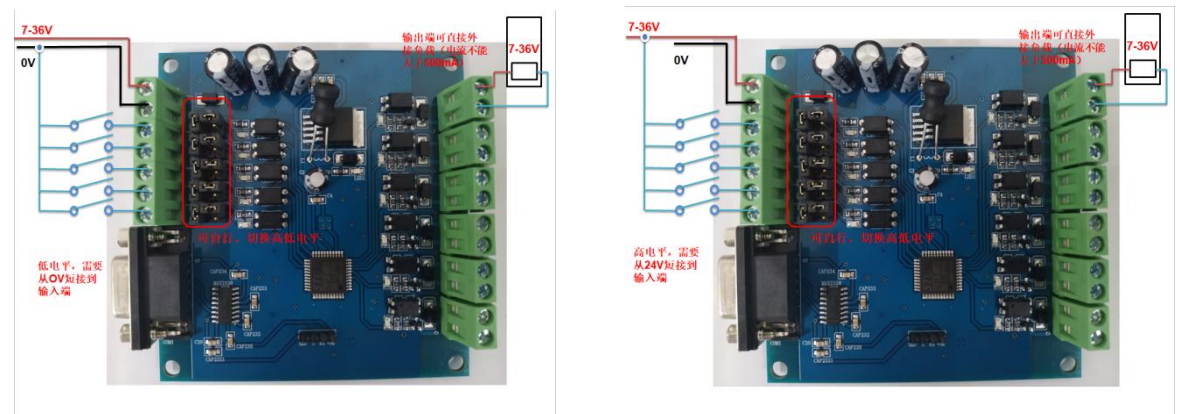

#### Figure 1.2.4 Diagram of KH-G56A/B Interface

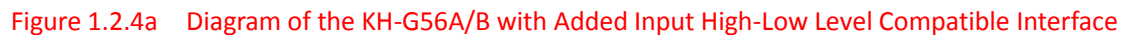

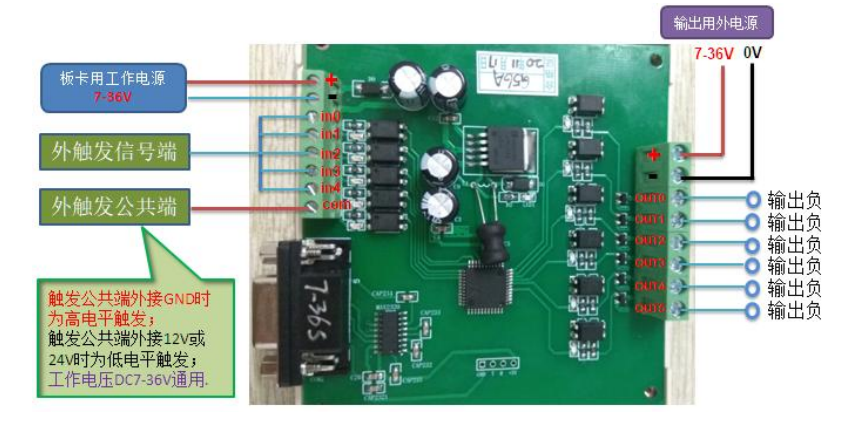

Figure 1.2.5 Diagram of KH-G3128B Interface

Please note that for the KH-G3128B model, the maximum current for a single output port is 1.5A, and the total current for all ports combined should not exceed 6A.

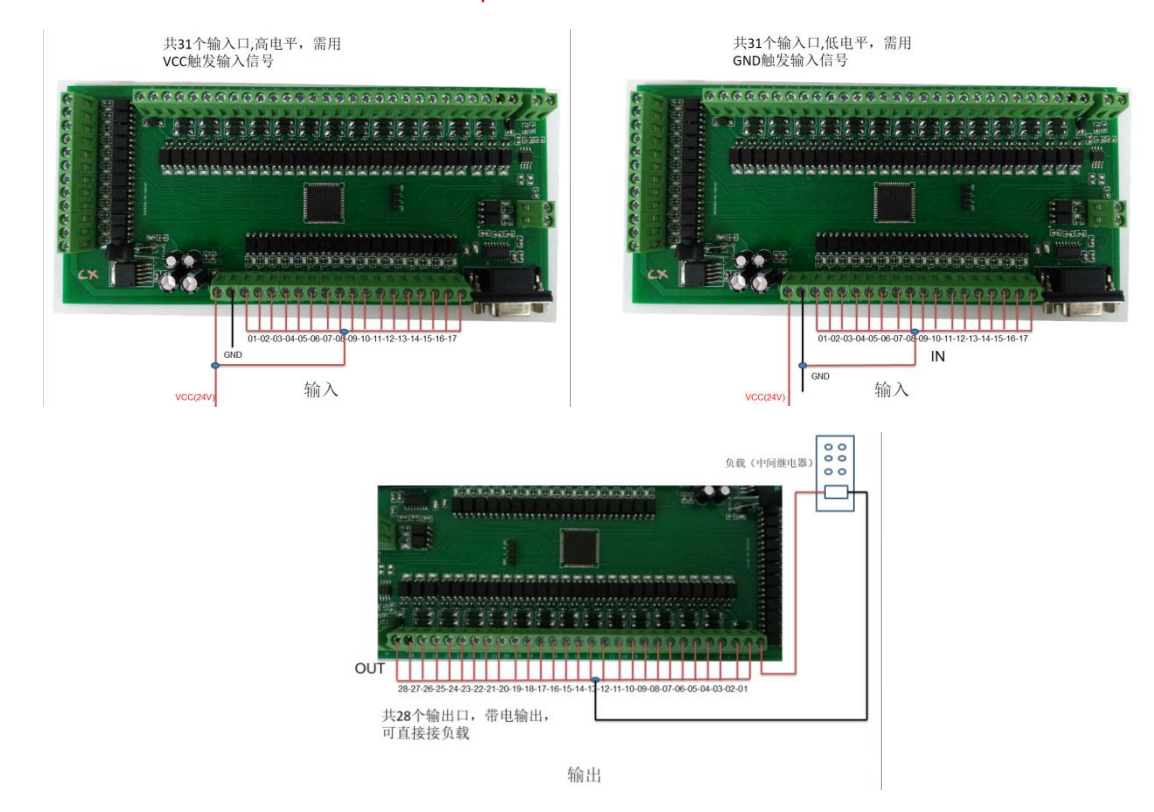

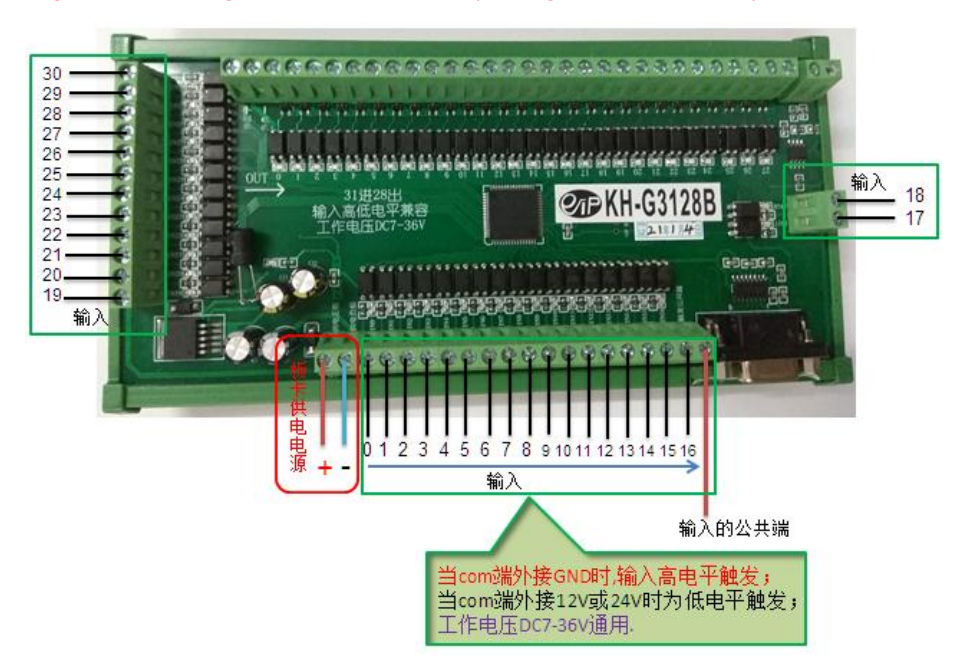

#### Figure 1.2.5a Diagram of KH-G3128B Input High-Low Level Compatible Interface

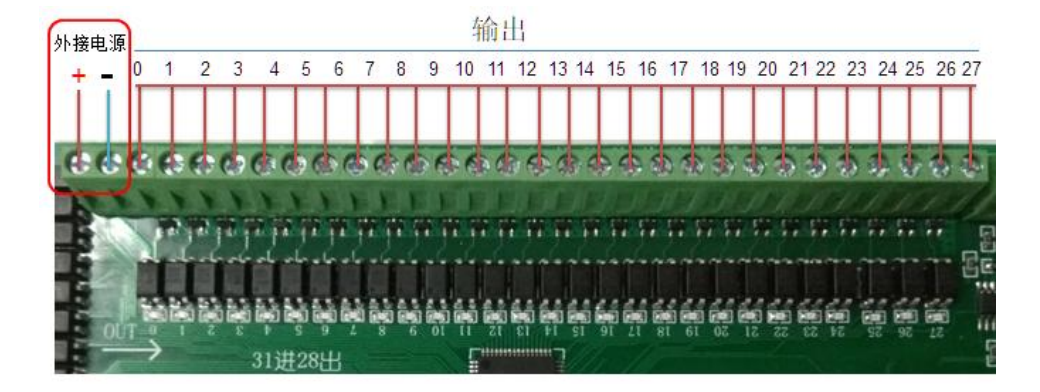

# **3, Port Expansion**

The IO card is connected to independent serial ports, therefore, the FAIO/FAMIO cards can be connected in parallel through multiple serial ports, as shown in Figure 1.3.1.

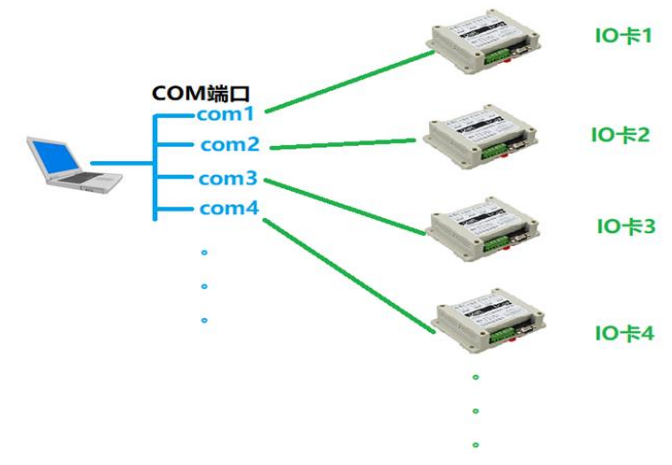

Figure 1.3.1 Schematic of FAMIO Card Paralleling

Note: The maximum COM port number supported by FAIO is 15. FAMIO supports any port number. The method to check the COM port number is shown in Figure 1.3.2.

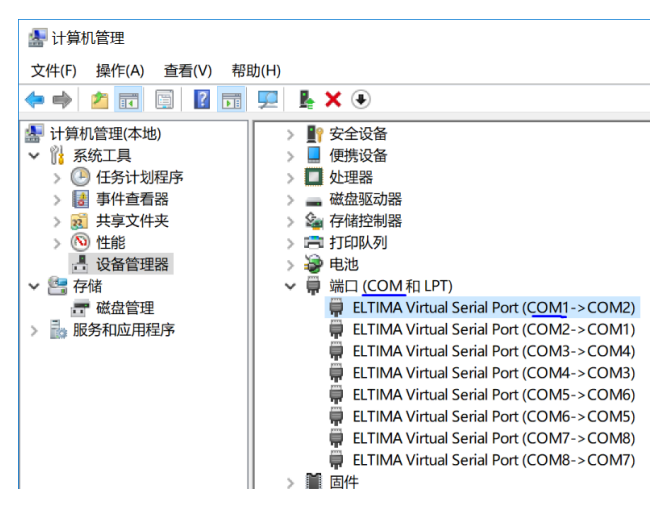

Figure 1.3.2 Current Computer's COM Port Number

# 4, Product List

- 1, All FAIO/FAMIO apps, demos, and virtual cards for testing. (Download from the cloud.)
- 2, Corresponding cables (configured with serial cables; direct connection to 2, 3, 5).

# **Part2-Software Section**

The following is an example using the FAIO software package (the FAMIO software package has slight differences and will not be described again). FAIO provides 20 basic functions and 4 extended functions for users, aimed at utilizing FAMIO most efficiently to assist users in secondary development. For details, please refer to the FAIO SDK.chm in the installation directory. (For FAMIO, refer to FAMIO SDK.chm). FAIO also offers programming examples in various languages such as VB, VB.net, C/C++, C#, LabView, Python, and QT, as detailed in the demo. FAIO supports both 32-bit and 64-bit programming development; please be aware of the version issues during development. Function header files, module files, or definition files can be found in the FAIOlib directory under the installation path. As shown in Figures 2.0.1 and 2.0.2:

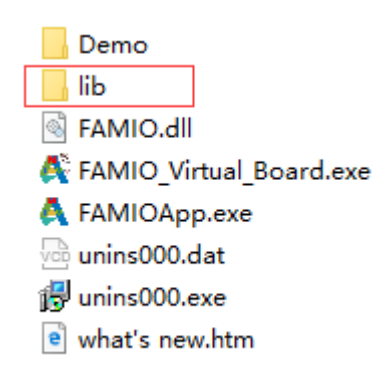

Figure 2.0.1 Location of FAIOlib in the installation directory

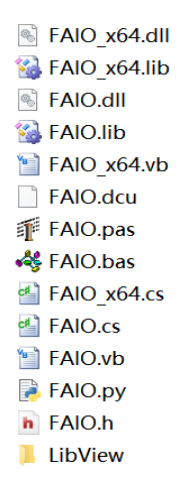

Figure 2.0.2 Files in FAIOlib

# **1,Development Environment**

The API library of FAIO/FAMIO adopts the standard C interface \_\_stdcall calling convention:

(a) Supported Languages: All programming languages that support C interface DLLs.

(b) Operating Environment: All Windows operating systems from Windows XP and later. (FAMIO also supports WinCE and Linux operating systems.)

(c) Thread Safety: All API functions other than iob\_boar\_init and iob\_board\_close are thread-safe, meeting the requirements for multithreaded development.

# **2,Library Function List**

FAMIO provides a large number of practical library functions for development; the information about the library functions is listed in Table 2.2.1:

Table 2.2.1 Library Function List

For details, refer to the programming guide document. FAIO: (Refer to FAIO SDK.chm) FAMIO: (Refer to FAMIO SDK.chm)

FAIO/FAMIO control cards support two methods for real-time acquisition of port information: threads and callback functions. (The FAMIO software package is simpler, with no steps for creating or setting events; see the demo for specifics.)

1. The flowchart for the thread method is shown below:

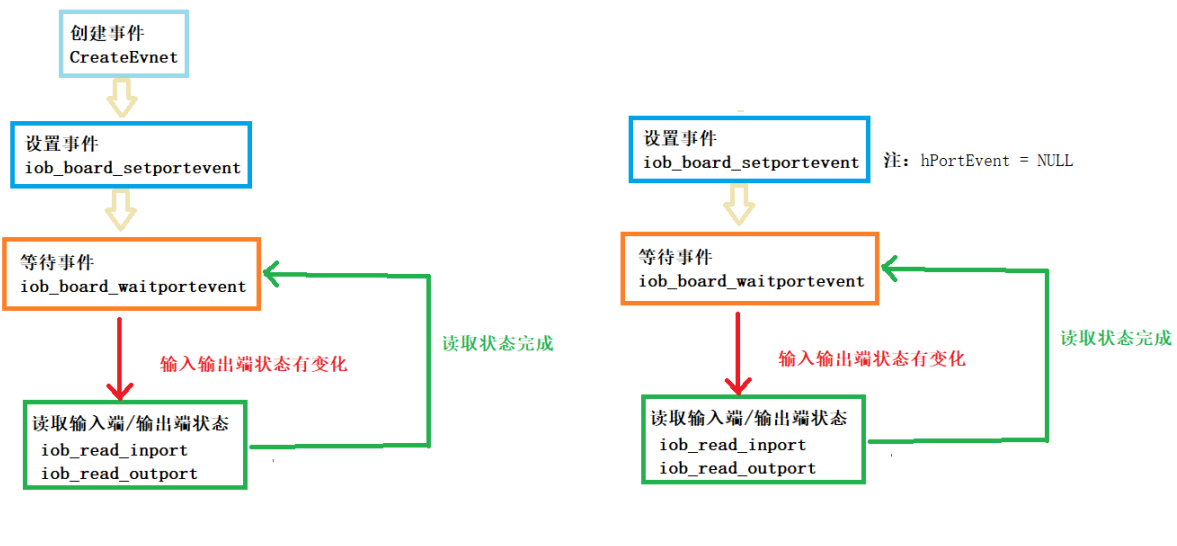

①使用自己创建的事件

②使用板卡默认的事件

Figure 2.2.1 Flowchart for the thread method

- 2. Callback Method:
- ① Set the callback function (iob\_board\_setcallback2).

② Write the processing code in the callback function. For details on the two methods, refer to the demo files in the installation directory.

Note: When multiple input/output ports have input signals simultaneously, the callback function and iob\_board\_waitportevent respond only once. Please compare the current input/output status with the last input/output status to determine which input/output ports have signals.

# **3,QT Environment Configuration**

Taking a 32-bit Windows system as an example:

(1) Copy FAIO.h and FAIO.lib to the directory where the project file (as shown in Figure 2.3.1 for FAIODemo.pro) is located, and copy FAIO.dll to the directory where the executable program (as shown in Figure 2.3.1 for FAIODemo.exe) is located.

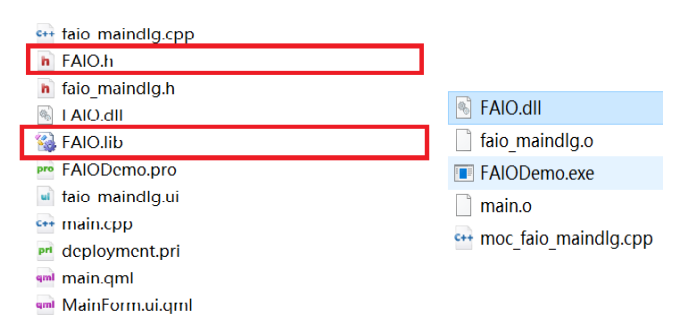

Figure 2.3.1 FAIO library files in various directories

2 Include FAIO.h in the header file of the interface.

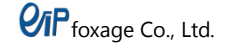

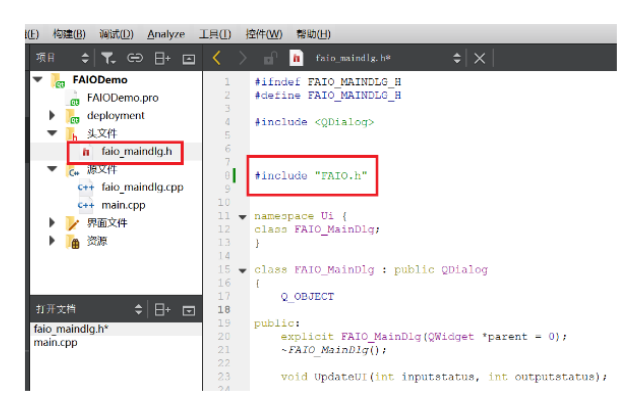

Figure 2.3.2 FAMIO.h included in the project

③ Add the path to FAIO.lib in the project file (.pro).

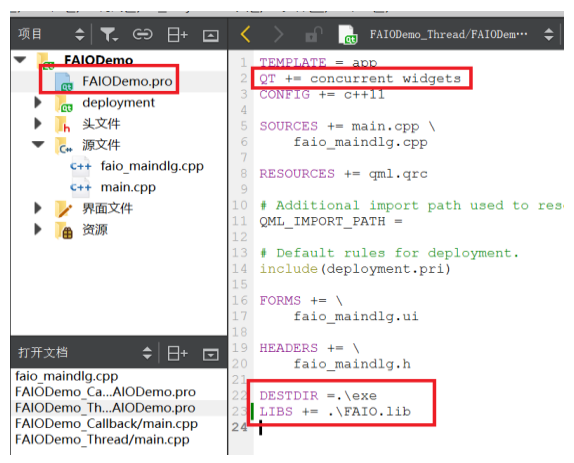

Figure 2.3.3 Adding the path to FAIO.lib

Note: The above configuration is based on qt-opensource-windows-x86-mingw492-5.6.2.

# **4,VS Environment Configuration**

- 1. Installation. 😽 FAIO setup.exe
- 2. Configure the project environment, as shown in figures 2.4.1, 2.4.2, and 2.4.3:

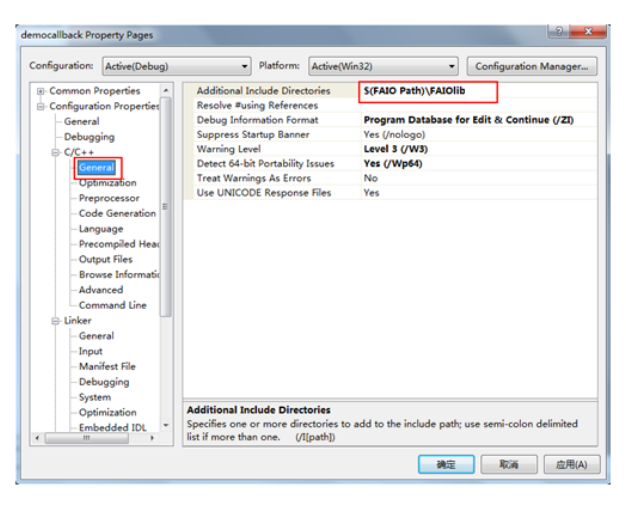

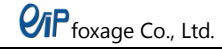

| onfiguration:                                                                                                    | Active(Debug)                                                                                                    | <ul> <li>Platform:</li> </ul>                                                                                                    | Active(W                                         | in32) 👻                                                                                                    | Configuration Manager |
|----------------------------------------------------------------------------------------------------|----------------------------------------------------------------------------------------------------|----------------------------------------------------------------------------------------------------|--------------------------------------------------|----------------------------------------------------------------------------------------------------|-----------------------|
| Common P Configurati General Debugg C(C+ General Debugg C(C+ Gene | roperties<br>ion Properties<br>ing<br>eral<br>mization<br>processor<br>e Generation<br>puage<br>ompiled Hear<br>pus Hes<br>wase Information<br>anced<br>mmand Line | Output File<br>Show Progress<br>Version<br>Enable Incremental Link<br>Suppress Startup Banne<br>Ignoree Import Library<br>Register Output<br>Additional Library Direc<br>Link Library Dependenc<br>Use UNICODE Respons | ing<br>r<br>tories<br>ies<br>y Inputs<br>e Files | S(CutDir)\\$(ProjectN<br>Not Set<br>Yee (INCREMENTAI<br>Yee (INCLOGO)<br>No<br>No<br>S(FAIO Path)YFAIOI<br>Yes<br>No<br>Yes | b                     |
| - System<br>- Optimization<br>- Embedded IDL *                                                                                                    | Output File<br>Override the default output                                                                                                    | it file name                                                                                                    | e. (/OUT:[file])                                 |                                                                                                    |                       |

Figure 2.4.1 General configuration for C/C++

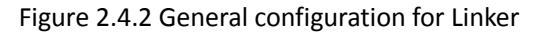

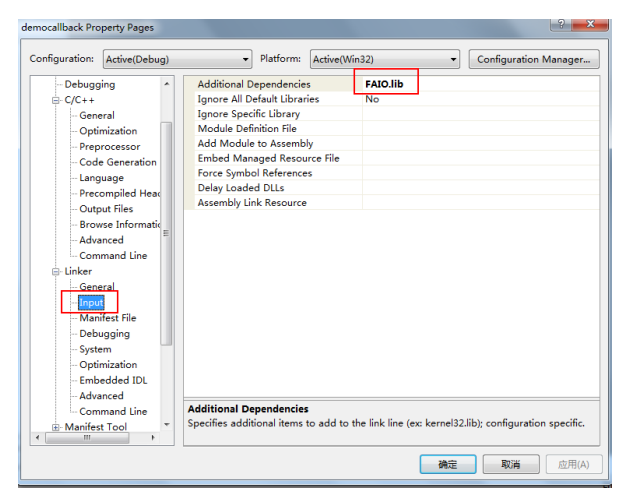

Figure 2.4.3 Input configuration for Linker

# **5, Software Installation**

Download

FAIO setup.exe from the Baidu Cloud link provided at the beginning of the manual

and double-click to install.

| Setup - FAIOApp                                                   |                            |
|-------------------------------------------------------------------|----------------------------|
| Select Destination Location<br>Where should FAIOApp be installed? |                            |
| Setup will install FAIOApp into the following fol                 | der.                       |
| To continue, click Next. If you would like to select a diffe      | erent folder, dick Browse. |
| D:\FAIOApp                                                        | Browse                     |
| At least 9.9 MB of free disk space is required.                   |                            |
| www.gkj-eip.com                                                   | Next > Cancel              |

Figure 2.5.1 Installing FAIO

Once the installation is complete, you can find all resources for FAIO in the "All Programs" section of the "Start" menu on your computer.

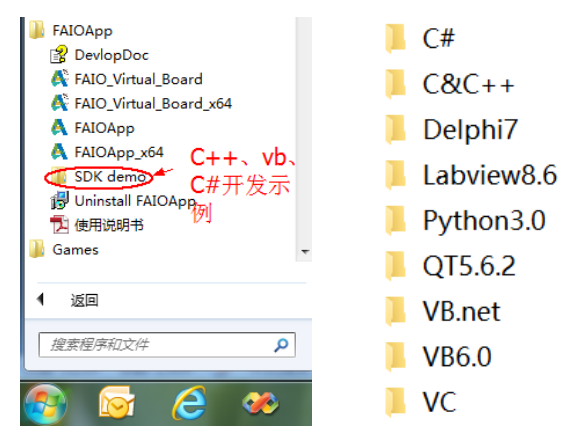

Figure 2.5.2 Resources after FAIO installation completion

# **6,Uninstall Software**

Locate and double-click in the Start menu to uninstall FAIOApp. 碍 卸載 FAIOApp

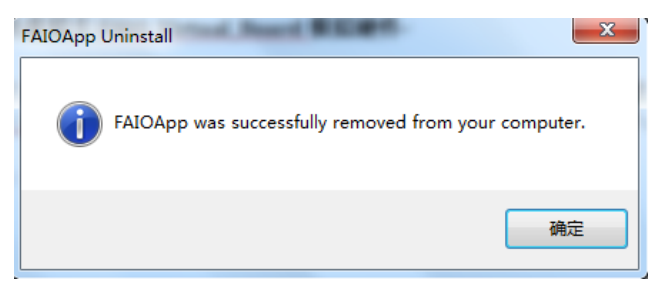

Figure 2.6.1 Uninstalling FAIO

# 7,Simulating Hardware with the Virtual Card FAIO\_Virtual\_Board

When you do not have the KH-54A/B, KH-88A/B, KH-55A/B, KH-G56A/B, KH-G3128B serial I/O control cards at hand, you can simulate these serial I/O control cards using a virtual card. The method can be divided into the following three steps:

(1)Use virtual serial port software to create a pair of virtual serial ports.

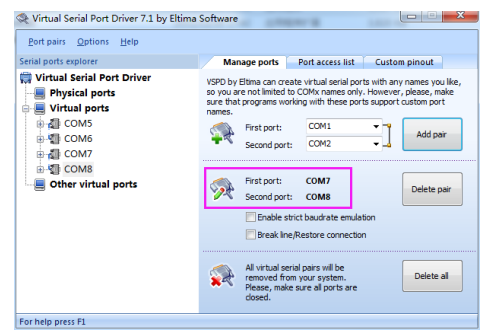

Figure 2.7.1 Virtual Serial Port

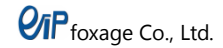

(2)Open the virtual card FAIO\_Virtual\_Board.exe, enter the serial port number (the first port of the virtual COM port pair created by the virtual serial port software, which is 7 in Figure 2.7.2), and click the "Open" button.

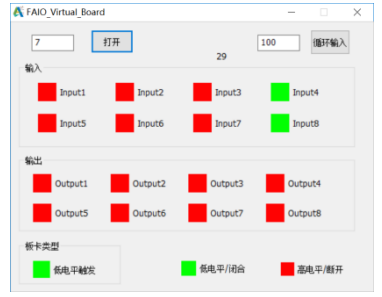

Figure 2.7.2 Virtual Card Opening Interface

(3) Open A FAIOApp.exe and select the board number (the second port of the virtual COM port pair created by the virtual serial port software, which is 8 in Figure 2.7.3), then click the "Open" button.

| A FAID          | 19 I X | A FAIO                                                              | -                                                                                              |
|-----------------|--------|---------------------------------------------------------------------|------------------------------------------------------------------------------------------------|
| 振号 B ∨ €3 打开 关闭 |        | 低号 8 → 63 打开 关闭                                                     |                                                                                                |
|                 |        | W入<br>Ppv1 単 Ppv2 単 Ppv3 単 Ppv4 教授的なよ<br>数 23<br>Ppv4 単の4 単の4 教授的なよ | <ul> <li>除冲发生器<br/>第日</li> <li>正极性脉冲</li> <li>脉冲个数</li> <li>PositiveRH回</li> <li>10</li> </ul> |
| 欢迎使周FAIO        |        | 輸出<br>Output 1 Output 2 Output 3 Output 4                           | Negative时间 100<br>首称:中前奏 500                                                                   |
|                 |        | Output 5 Output 6 Output 7 Output 8                                 | 282                                                                                            |

Figure 2.7.3 FAIO Start and Operation Interface

(4) A FAIOApp.exe Added search board function: Press the "Search" button to display the serial port numbers connected to the board. Select the board number (example board number is 1), and click the "Open" button, as shown below:

| A FAIO                                                            | – 🗆 X                                                                                                    |
|-------------------------------------------------------------------|----------------------------------------------------------------------------------------------------|
| ###1(1) 17月 第2日 第2<br>MADApp ×<br>MADApp ×<br>13<br>13<br>成範囲FA10 | 新・中地主書     新・中地主書     新・中地主書     新・中・社     王を任称・●     新・中・会     和     中の     和     中の     和     和     和     和     和     和     和     和     和     和     和     和     和     和     和     和     和     和     和     和     和     和     和     和     和     和     和     和     和     和     和     和     和     和     和     和     和     和     和     和     和     和     和     和 |

Figure 2.7.3a FAIO Start and Operation Interface

If you are programming with the SDK, this step can be ignored. Using the virtual card allows you to overcome the hardware limitations of FAIO and expedite the debugging and development of the I/O section.

Note: Do not check the box inside the red frame shown in Figure 2.7.4 in the serial port settings. Otherwise, virtual card status errors may occur.

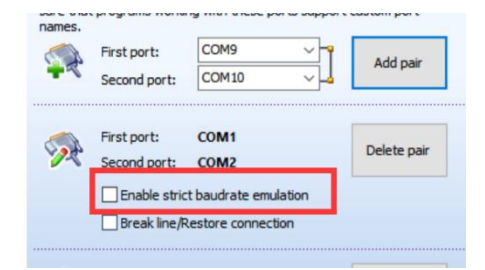

Figure 2.7.4 Virtual Serial Port Settings Notice

# 8, Frequently Asked Questions

- Q1: There is no card number in the drop-down selection box under the board number after opening, as shown in the figure 板号 \_\_\_\_\_
- **A1:** The board number shows the serial port number that the current system can access. If that serial port has already been opened or does not exist, it will not be displayed.
- Q2: An error occurs when using the application. 板目 1 , 打开 关闭 错误的版卡。
- A2: Check if the serial port number for the board connection is correct. If using a virtual card, verify that the virtual card is enabled and that the corresponding serial port number is correct.
- **Q3:** Using .net programming, the program runs, and the interface shown on the right appears::

| Junt |                                                              |  |  |  |
|------|--------------------------------------------------------------|--|--|--|
|      | 应用程序中发生了无法处理的异常。如果单击"继续",应用程序将忽略此错误并尝试继续。如果单击"遗出",应用程序将立即关闭。 |  |  |  |
|      | 试图加载格式不正确的程序。 (异常来自 HRESULI∶Ox8007000B)<br>。                 |  |  |  |
| ▼详细信 | 息 (1) 继续 (2) 退出 (2)                                          |  |  |  |

- **A3:** The version of FAIO.dll being used is incorrect; FAIO.dll comes in two versions: 32-bit (x86) and 64-bit (x64). Please pay attention to the version during use.
- Q4: An error message similar to the one shown on the right appears when running:

|   | FAIOApp_x64.exe                                                                       | 3) |
|---|---------------------------------------------------------------------------------------|----|
| 8 | 此文件的版本与正在运行的 Windows 版本不兼容。请检查计算机的系统借息以了解器要 xl<br>(32 位)还是 x64 (64 位)版本的程序,然后联系软件发布者。 | 36 |
|   | 确定                                                                                    |    |

**A4:** It can only run on a 64-bit system. If your system is 32-bit, please use that version.

Q5: How do I write a program to send pulses?

- **A5:** The new version (2017 version) of FAIO provides four additional functions for pulse generation. You can use these functions to send pulses. If you are using the new version (2017 version) of FAIO, you can download the latest version of the software from the website, where the demo includes detailed instructions.
- Q6: Does it support VB or VB.net, and can it support QT and LabView?
- **A6:** The FAIO API functions use the standard C calling convention (stdcall), theoretically supporting all programming languages that support standard DLLs. Therefore, VB, VB.net, QT, and LabView are all supported.
- Q7: Despite configuring according to the manual's VS environment setup, I still cannot find files like FAIO.h.
- **A7:** Please reinstall. The Release in the example does not configure the related environment; if configuration is needed, please follow the setup instructions in the manual.
- Q8: Does the FAIO card only support Windows systems? Can it support other systems like Unix, Linux, or IOS?
- **A8:** Currently, the FAIO card only supports Windows systems. For updates regarding support for more systems, please follow the official website or contact us. We will adjust the development schedule based on customer demand. FAMIO currently supports Windows, WinCE, and Linux systems.

If you encounter other issues during use, you can call the technical support hotline at the bottom of the page (for quick assistance) or send your questions or suggestions to 410795858@qq.com. We are dedicated to providing you with the highest quality technical services.